## Cómo insertar notas en una presentación de Power Point.

1. Una vez que descargaste y abriste el archivo *"Datos interesantes UNAM*", revisa la presentación de principio a fin. Observa que en la parte de debajo de la mayoría de las diapositivas aparecen notas. Identifica aquellas diapositivas que no tienen notas.

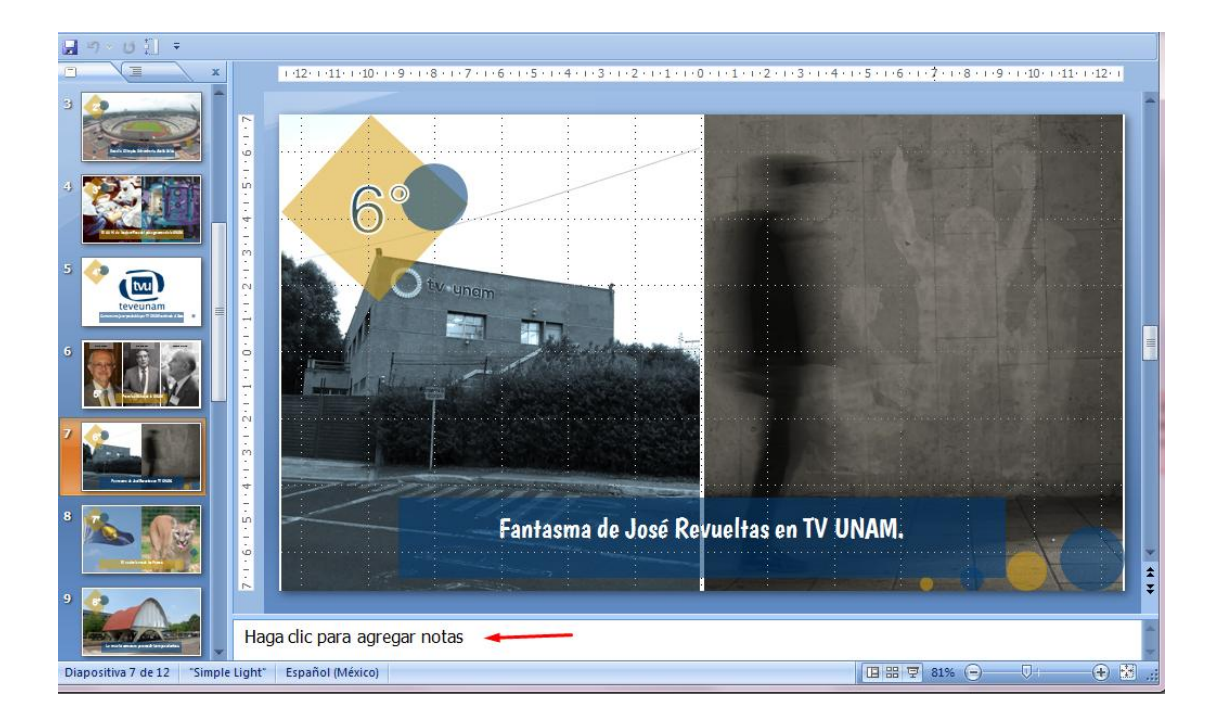

Para la exposición que te toca realizar, necesitas tener las notas en todas las diapositivas de la presentación. Tú las añadirás como parte de esta actividad, aquí te diremos cómo.

NOTA: Para este tutorial trabajaremos con las versiones de Power Point 2007 y 2010. En otras versiones el menú puede variar un poco, pero no te será difícil encontrar las opciones habiendo aprendido el procedimiento.

Para facilitarte la revisión de las notas, e incluso, para añadir las que faltan, es conveniente que selecciones la "vista" específica de diapositivas con notas:

2. Abre el Menú Vista dando clic sobre él. Se desplegarán nuevas opciones, entre las que aparecen en el apartado *"vistas de presentación"* elige la vista *"Página de notas*".

|        | DatosInteresa          |                                              |                           |                                                                                 |                             |                        | antes_UNAM - Microsoft PowerPoint |                         |                               |  |  |
|--------|------------------------|----------------------------------------------|---------------------------|---------------------------------------------------------------------------------|-----------------------------|------------------------|-----------------------------------|-------------------------|-------------------------------|--|--|
|        | Inicio                 | Insertar                                     | Diseño                    | Animaciones                                                                     | Present                     | tación con di          | apositiv                          | as Revis                | ar Vista                      |  |  |
| Normal | Clasif                 | icador de dia<br>a de notas<br>ntación con d | positivas<br>Hiapositivas | <ul> <li>Patrón de dia</li> <li>Patrón de doo</li> <li>Patrón de not</li> </ul> | positivas<br>cumentos<br>as | Mostrar u<br>ocultar * | Q<br>Zoom                         | Ajustar a<br>la ventana | Color o escala<br>de grises * |  |  |
|        | Vistas de presentación |                                              |                           |                                                                                 |                             |                        | Zoom                              |                         |                               |  |  |
| 39     | : U []                 | ÷                                            |                           |                                                                                 |                             |                        |                                   |                         |                               |  |  |

Te puedes desplazar de una a otra diapositiva usando las flechas que se encuentran en la parte inferior derecha, o bien, con las flechas del teclado.

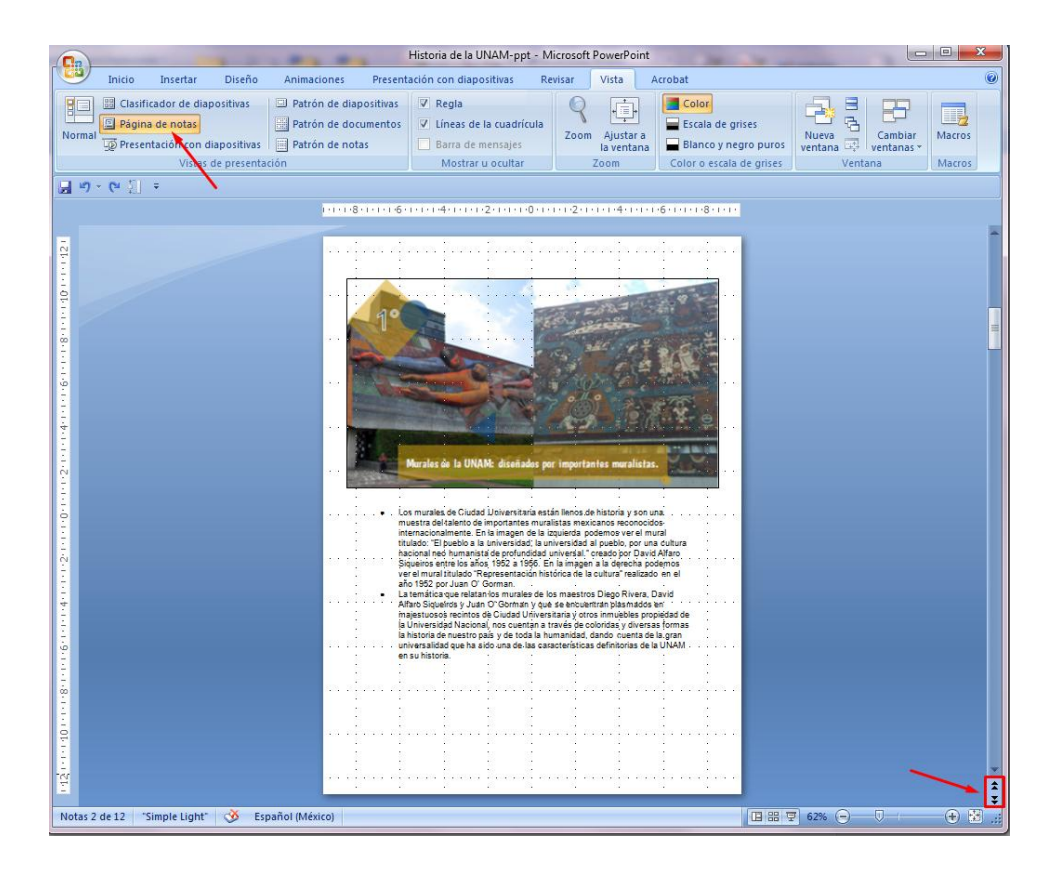

3. Revisa de nuevo toda la presentación, con esta forma de verla te será mucho más fácil ubicar aquellas diapositivas que no tienen notas, así como revisar a detalle el texto de cada nota.

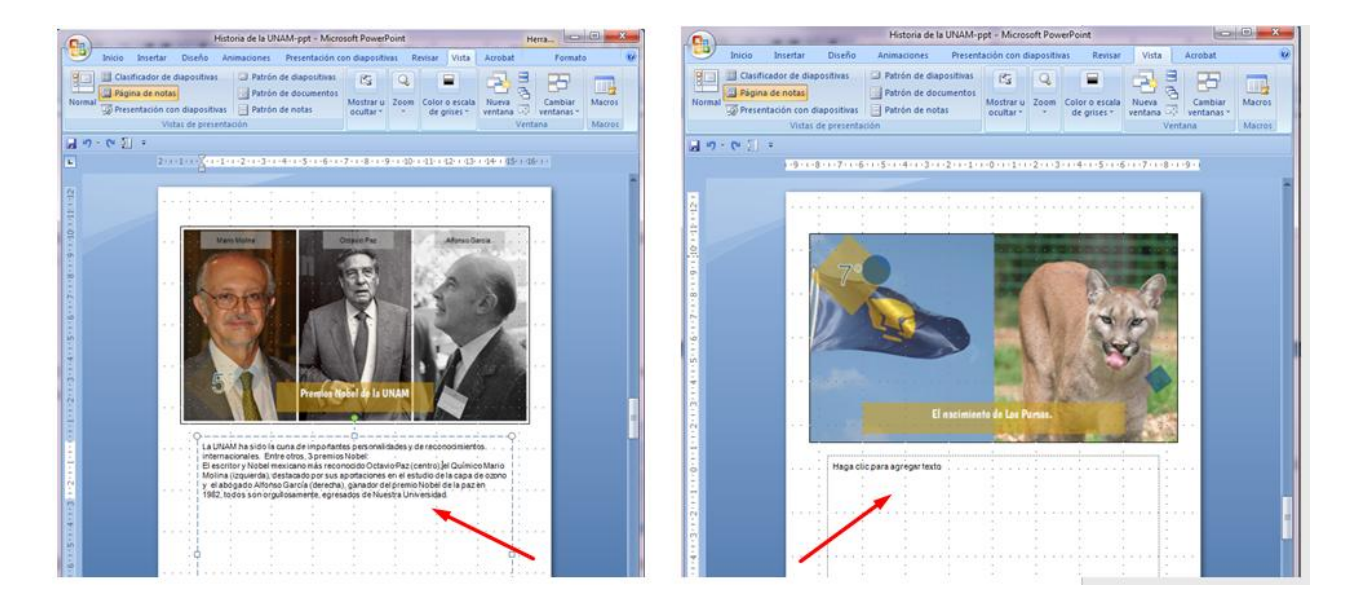

4. Una vez que tengas identificadas las diapositivas que aún no tienen notas, busca esas notas que faltan en el documento: **Notas\_sobre\_la\_UNAM.doc** (el documento de texto

que abriste previamente). De ahí las tomarás y las pegarás en la presentación de Power Point en las diapositivas correspondientes. Por ejemplo, en el caso de la diapositiva 7:

5. Selecciona el texto de la nota número 7 que se encuentra en el documento de texto.

| mexicano p                                                       | parece hacer estragos en las instalaciones de TV UNAM, dicen que su                                                                                                    |
|------------------------------------------------------------------|----------------------------------------------------------------------------------------------------|
| fantasma s<br>ruidos en l                                        | e aparece, o al menos que se manifiesta en la noches, pues se oyen<br>os estudios en donde claramente no hay nadie.                                                                             |
| Diapositiva                                                      | #7:                                                                                                    |
|                                                                  |                                                                                                    |
| Pumas es e                                                       | l nombre y mascota que representa a la UNAM en el área deportiva.                                                                                                    |
|                                                                  | ón que dio origen a este mote y mascota universitaria (en 1946) se le                                                                                                    |
| La inspiraci                                                     |                                                                                                    |
| La inspiraci<br>atribuye al                                      | coach de futbol americano Roberto "Tapatio" Méndez, quien estaba                                                                                                    |
| La inspiraci<br>atribuye al<br>convencido                        | coach de futbol americano Roberto "Tapatio" Méndez, quien estaba<br>de que sus jugadores reunían todas las características de un puma, como                                                     |
| La inspiraci<br>atribuye al<br>convencido<br>son <b>fuerza</b> , | coach de futbol americano Roberto "Tapatio" Méndez, quien estaba<br>de que sus jugadores reunían todas las características de un puma, como<br>, agresividad, valentía, rapidez e inteligencia. |

- 6. Da clic derecho sobre el ratón y elige la opción "copiar" o bien, presiona la combinación de teclas **Ctrl+C** (para copiar el texto)
- 7. Ve a la presentación de Power Point, encuentra la diapositiva con el número 7, ubica el cursor en la ventana de notas y presiona las teclas **Ctrl+V** (para pegar el texto).

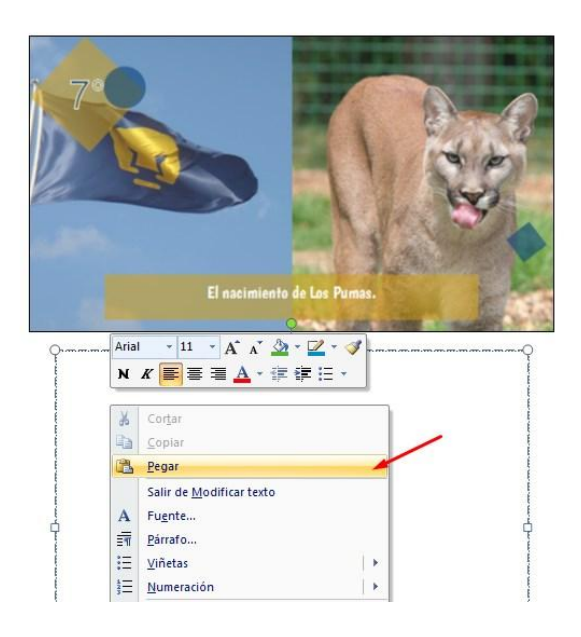

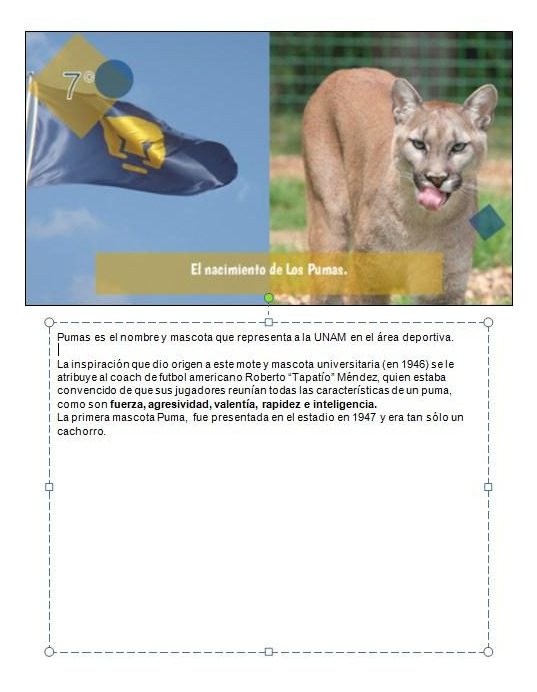

8. Con este procedimiento copia y pega las notas que falten en la presentación.

Debes saber que en la ventana de notas puedes dar formato al texto y facilitar así la lectura del mismo. Por ejemplo, observa la nota en la diapositiva número 5:

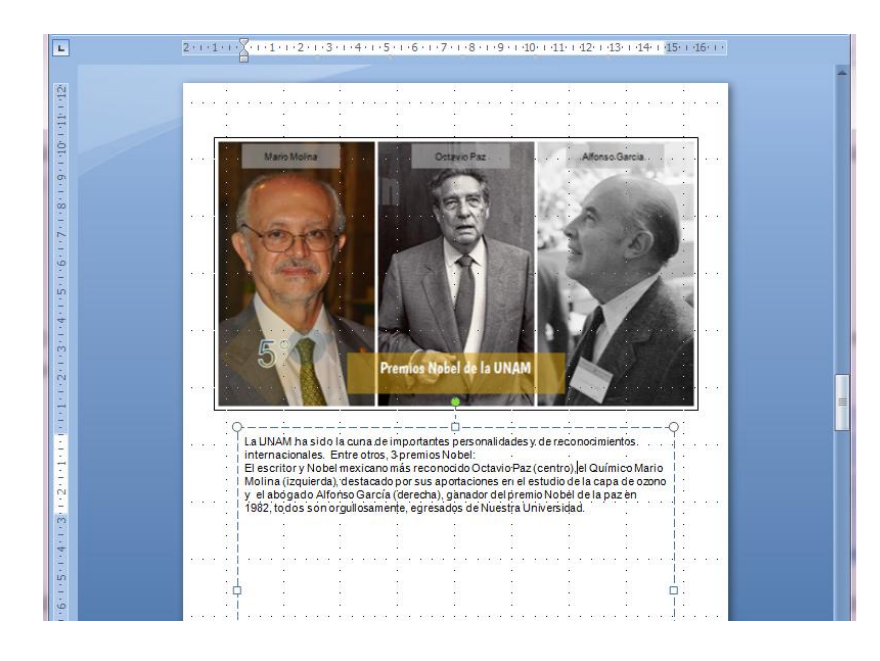

Para facilitar la revisión de la nota durante la presentación, puedes darle un poco de formato al texto, como insertar espacios entre cada personaje y poner negritas en sus nombres y en otros datos que quieras tener destacados a la hora de exponer.

| 6                                           | -                                                                                                    |                                                                       | H                                                                                                    | listoria de la UN                                                                                                    | NAM-ppt - Micro                                                                                                    | soft Pow                                                        | erPoint                                                                             |                  |                       | • X    |  |
|---------------------------------------------|----------------------------------------------------------------------------------------------------|-----------------------------------------------------------------------|----------------------------------------------------------------------------------------------------|----------------------------------------------------------------------------------------------------|----------------------------------------------------------------------------------------------------|-----------------------------------------------------------------|-------------------------------------------------------------------------------------|------------------|-----------------------|--------|--|
| ſ                                           | Inicio                                                                                                    | Insertar Di                                                           | iseño Anin                                                                                                    | naciones P                                                                                                    | Presentación con d                                                                                                    | liapositiv                                                      | as Revisar                                                                          | Vista            | Acrobat               | ۲      |  |
| No                                          | Clasifie<br>Página<br>prmal D Página                                                                                                    | cador de diapositi<br>a de notas<br>tación con diapo:<br>Vistas de pr | ivas 🔅 Pa<br>Ra<br>sitivas Ra<br>resentación                                                                                                    | trón de diaposi<br>trón de docume<br>trón de notas                                                                         | tivas<br>entos<br>Mostrar u<br>ocultar *                                                                                       | Zoom                                                            | Color o escala<br>de grises *                                                       | Nueva<br>ventana | Cambiar<br>ventanas * | Macros |  |
|                                             | J 19 × 13 {] ∓                                                                                                    |                                                                       |                                                                                                    |                                                                                                    |                                                                                                    |                                                                 |                                                                                     |                  |                       |        |  |
|                                             | 1 · 9 · 1 · 8 · 1 · 7 · 1 · 6 · 1 · 5 · 1 · 4 · 1 · 3 · 1 · 2 · 1 · 1 · 1 · 0 · 1 · 1 · 1 · 2 · 1 · 3 · 1 · 4 · 1 · 5 · 1 · 6 · 1 · 7 · 1 · 8 · 1 · 9 · 1 |                                                                       |                                                                                                    |                                                                                                    |                                                                                                    |                                                                 |                                                                                     |                  |                       |        |  |
| 41-142-1                                    |                                                                                                    |                                                                       | X                                                                                                    |                                                                                                    | n u kn r<br>I                                                                                                    | i lini<br>J                                                     | n ka n                                                                              |                  |                       | Î      |  |
|                                             |                                                                                                    |                                                                       | Mario Molina                                                                                                    |                                                                                                    | Cetevo Faz                                                                                                    |                                                                 | Alfonso-Gr                                                                          |                  | · ··                  |        |  |
| 1+1+1+2+1+3+1+4+1+5+                        |                                                                                                    |                                                                       | 5%                                                                                                    | Pren                                                                                                    | nos Nobel de la U                                                                                                    | INAM                                                            |                                                                                     |                  |                       |        |  |
| 5 . 1 . 4 . 1 . 3 . 1 . 2 . 1 . 1 . 1 . 0 . |                                                                                                    |                                                                       | a UNAM ha sid<br>nternacionales.<br>El escritor y Not<br>El Químico <b>Mari</b><br>de la capa de oz<br>Y el abogado <b>Al</b><br>1982; todos son | o la cuna de imp<br>Entre otros, 3 p<br>pel mexicano má<br>o Molina (izquie<br>cono.<br>fonso García (d<br>rorgullosamente | portantes personali<br>remios Nobel:<br>s reconocido Octar<br>erda), destacado po<br>lerecha), ganador d<br>, egresados de Nue | dades y d<br>vio Paz (c<br>r sus apo<br>lel premic<br>stra Univ | e reconocimient<br>centro),<br>intaciones en el e<br>o Nobel de la paz<br>rensidad. | studio<br>en     | · · ·                 |        |  |

Realiza este procedimiento con las nota de las diapositivas 5 y 10. Fíjate cómo cambia cuando le das formato al texto.

Si le añades espacios y destacas con negrita las palabras importantes, te será más fácil la lectura y por lo tanto la exposición.

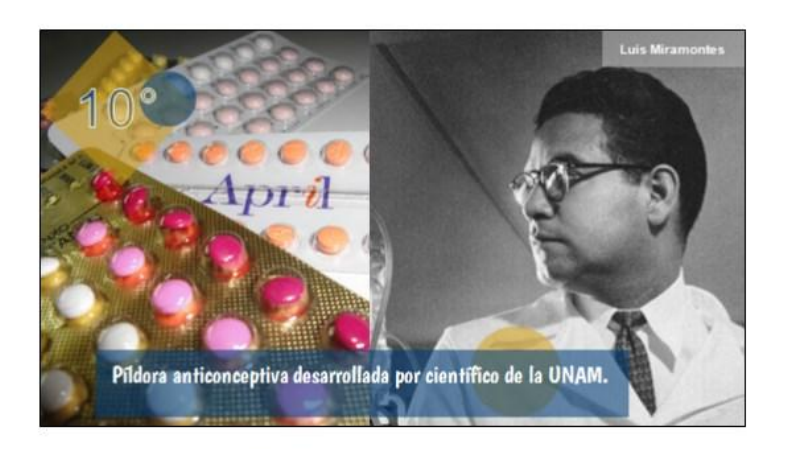

¿Sabías qué la primera Pildora Anticonceptiva fue desarrollada en 1951 por un científico mexicano de la Universidad Nacional Autónoma de México? Fue desarrollada por Luis Ernesto <u>Miramontes</u> Cárdenas, ingeniero químico, egresado de la Escuela Nacional Preparatoria y después de la Facultad de Química de la UNAM. Cabe señalar que este avance científico fue reconocido como uno de los 40 inventos más importantes de los últimos 100 años por el Departamento de Patentes de los Estados Unidos.

Con formato.

Sin formato.

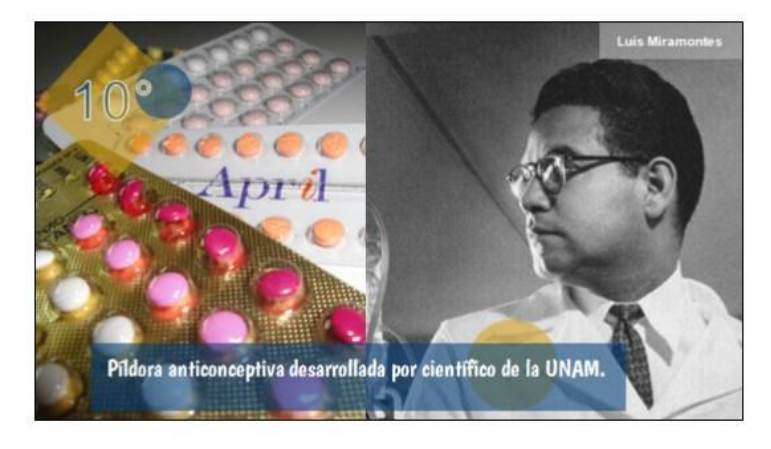

¿Sabías qué la primera **Pildora Anticonceptiva** fue desarrollada en 1951 por un científico mexicano de la Universidad Nacional Autónoma de México?

Fue desarrollada por Luis Ernesto Miramontes Cárdenas, ingeniero químico, egresado de la Escuela Nacional Preparatoria y después de la Facultad de Química de la UNAM.

Cabe señalar que este avance científico fue reconocido como uno de los 40 inventos más importantes de los últimos 100 años por el Departamento de Patentes de los Estados Unidos.

La manera de ajustar el formato es la misma que utilizas en el procesador de palabras o en cualquier otro programa de Ofimática.

Revisa de nuevo todas las notas de la presentación y ponle negritas a aquellos datos importantes a destacar durante de la exposición.

No olvides guardar el documento para que no se pierdan los cambios que le has hecho.